## Submitting Assignments on Web-CAT

Note: You can submit assignments on Web-CAT using the University's network only.

Note 2: You can resubmit your assignment infinite number of times.

Make sure that your classes are in the default package.

| 🖨 New Java Class |                                                                         |       | × |                                                                      |
|------------------|-------------------------------------------------------------------------|-------|---|----------------------------------------------------------------------|
| Java Class       | lefault package is discouraged.                                         | C     |   |                                                                      |
| Source folder:   | Assignment1/src                                                         | Brows | e |                                                                      |
| Package:         | (default)                                                               | Brows | e |                                                                      |
| Enclosing type:  |                                                                         | Brows | e | ✓ 	Z→ Assignment1                                                    |
| Name:            | BMI                                                                     |       |   | <ul> <li>ご 使 src</li> <li>・ (default package)</li> </ul>             |
| Modifiers:       | ● public ○ package ○ private ○ protected<br>□ abstract □ final □ static |       |   | <ul> <li>&gt; J Numbers.java</li> <li>&gt; J Welcome.java</li> </ul> |
| Superclass:      | java.lang.Object                                                        | Brows | e |                                                                      |
| Interfaces:      |                                                                         | Add.  |   |                                                                      |

Make sure that the class names match the names in the assignment description.

| Question 1                                  |  |  |  |  |
|---------------------------------------------|--|--|--|--|
| Write a program that outputs the following: |  |  |  |  |
| *****                                       |  |  |  |  |
| * Welcome *                                 |  |  |  |  |
| *****                                       |  |  |  |  |
| Use class name Welcome                      |  |  |  |  |

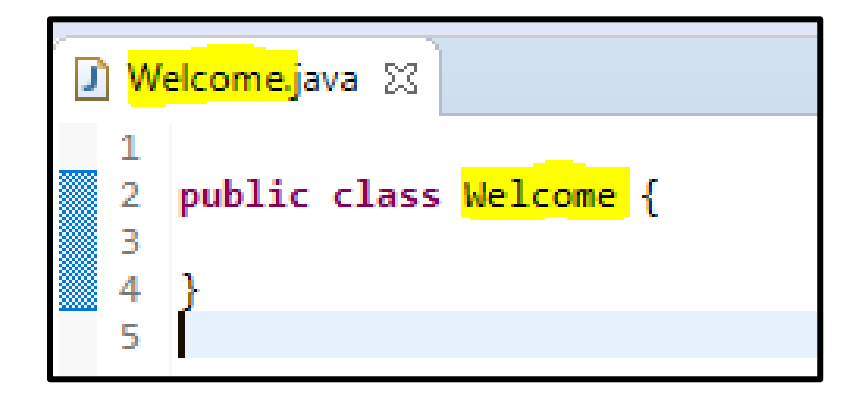

## Export the project for submission

- 1. Right click on the project
- 2. Click on export
- 3. Select General > Archive File, the click Next
- 4. Make sure that the assignment is checked.
- 5. Choose a name and a location for the archive file, then click Finish.

e workspace - Java - Assignment1/src/Welcome.java - Eclipse File Edit Source Refactor Navigate Search Project Run Window Help 📑 = 🔚 🐚 🞋 = 🚺 = 🏰 🚽 🔐 🎯 = 😥 🛷 = 🎥 🕖 😜 🗟 Package Explo New > Go Into 🗸 😂 Assignme Open in New Window 🗸 🗁 src Open Type Hierarchy F4 🗸 🖶 (de Show In Alt+Shift+W > J > > 🕽 Ctrl+C Copy > 🛋 JRE Sv Copy Qualified Name Paste Ctrl+V ß × Delete Delete . Remove from Context Ctrl+Alt+Shift+Down **Build Path** > Alt+Shift+S > Source Refactor Alt+Shift+T > 🔤 Import... Export... & Refresh F5 Close Project Assign Working Sets... D.... A.-

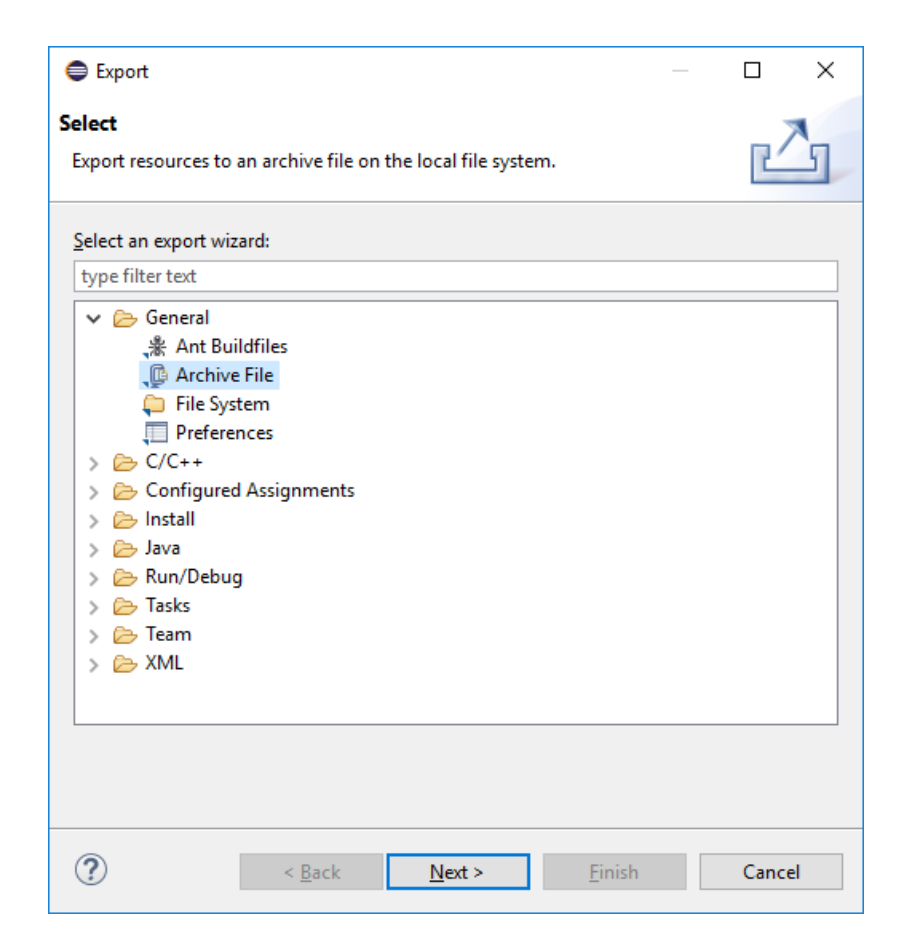

| 🖨 Export — 🗆 🗌                                                                                                    |                                                                                                    |  |  |  |
|----------------------------------------------------------------------------------------------------|----------------------------------------------------------------------------------------------------|--|--|--|
| Archive file<br>Export resources to an archive file on the local file system.                                                                                           |                                                                                                    |  |  |  |
| Filter Types       Select All         Deselect All         To archive file:       C:\Users\\Desktop\Assignee                                                            | ✓       Image: All statements of the second statements of the second statements |  |  |  |
| Options<br>● Save in <u>z</u> ip format<br>○ Sa <u>v</u> e in tar format<br>☑ Co <u>m</u> press the contents of the file<br><u>R</u> esolve and export linked resources | <ul> <li><u>C</u>reate directory structure for files</li> <li>Create on<u>ly</u> selected directories</li> </ul>                                                                                                    |  |  |  |
| ? < <u>B</u> ack                                                                                                    | Next > <u>Finish</u> Cancel                                                                                                    |  |  |  |

## Uploading the assignment to Web-CAT

- 1. Go to http://10.131.240.28:8080/Web-CAT/WebObjects/Web-CAT.woa
- 2. Use your student ID as your Username and Password.
- 3. Click the Submit button next to the assignment you want to submit.
- 4. Click Browse, then select the archive file you want to submit.
- 5. Click Upload Submission.
- 6. Click Confirm.
- 7. Wait for a few seconds for Web-CAT to test your program.
- 8. Web-CAT will show you your grade for the submitted assignment and the mistakes you made if any.